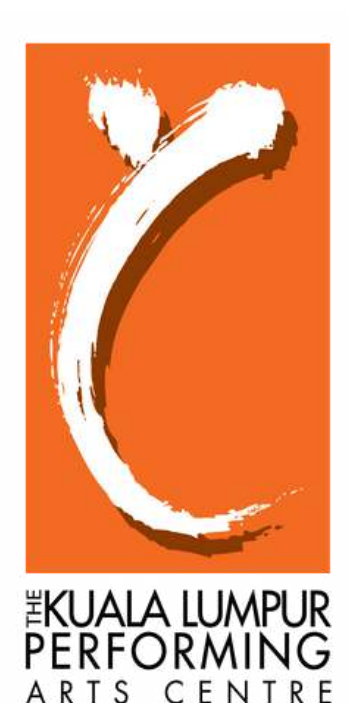

PentasSeni KL

# klpac Donation Step-By-Step Guide

Go to https://www.klpac.org/donations/donate-to-klpac/ **Choose either One Time Donation, Monthly Donation or Annual Donation** (This example is for One Time Donation)

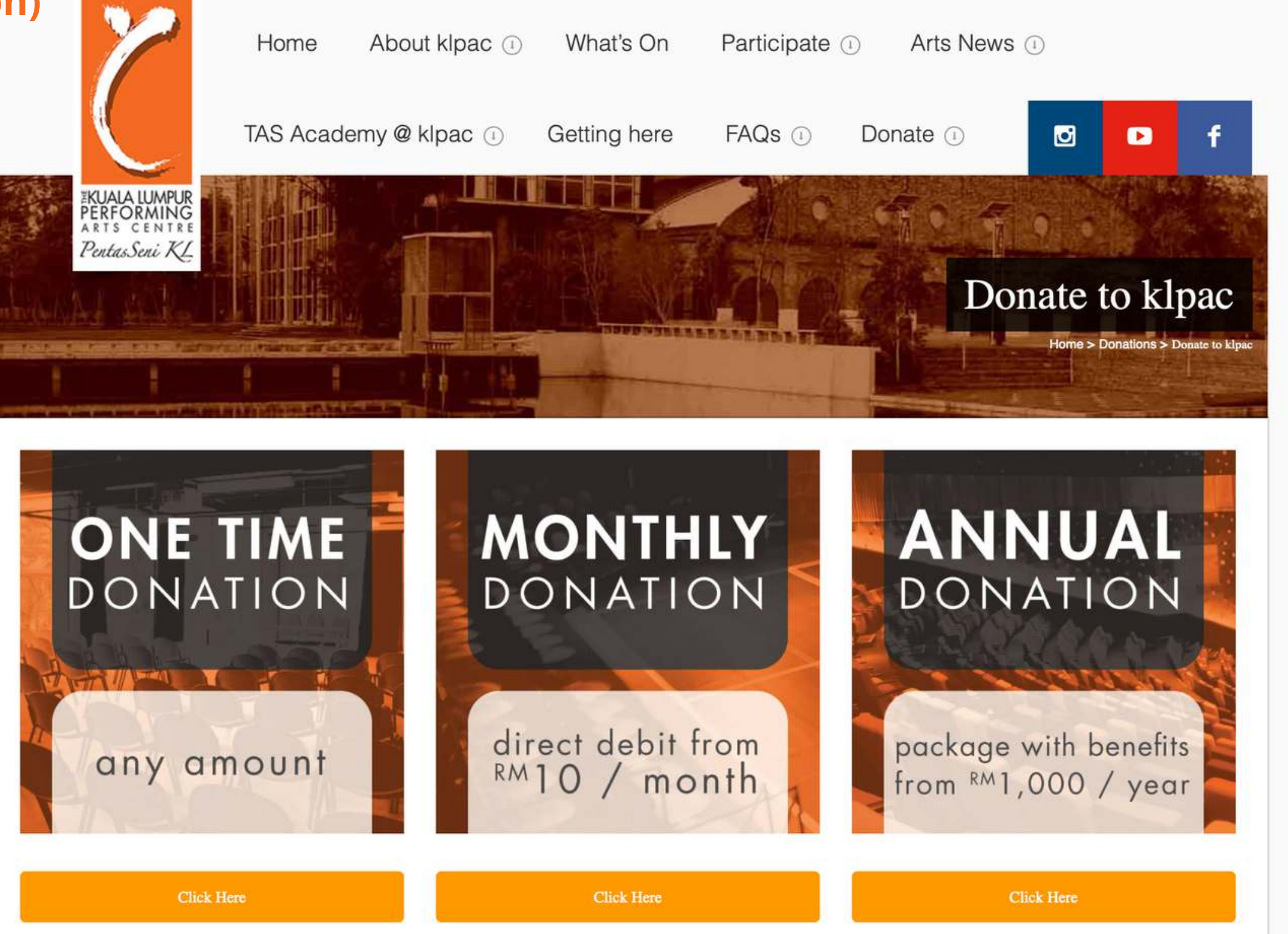

# **Step 2** Key in the amount you wish to donate in Ringgit Malaysia

## Donate to klpac

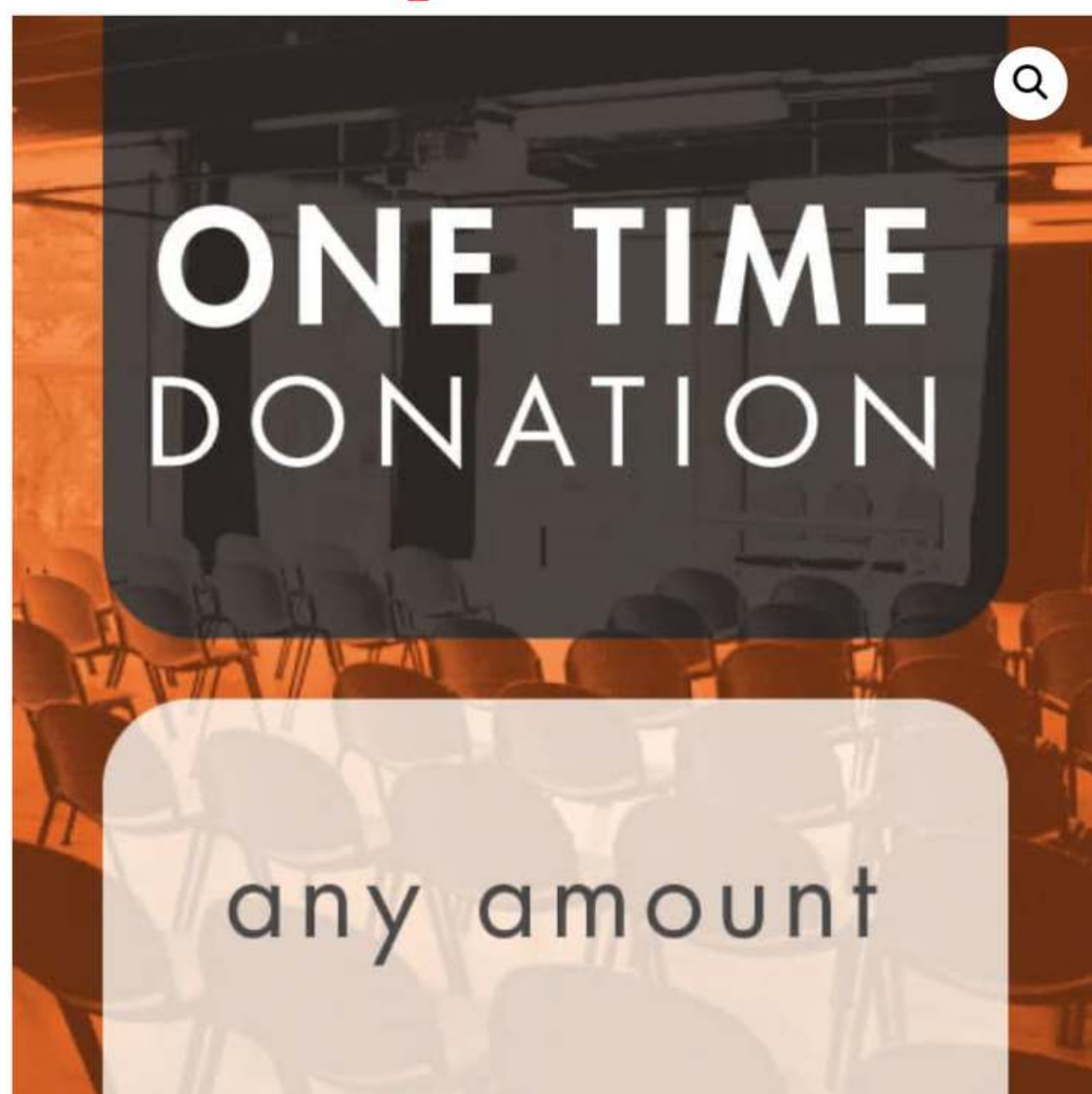

| As a non-profit organisa  | c is dependent on don            |
|---------------------------|----------------------------------|
| meet its annual RM4.4 m   | illion op of ting expenses. To f |
| Every sen counts. No plea | dge is too big or too small.     |
| I wish to give (RM)       | 10                               |
| Proceed                   |                                  |

Category: Donate to klpac

nations and sponsorship to find out more, <u>click here</u>.

Note: 2.9% of the donated amount will be used to pay Ipay88 as admin fee

Check the amount is correct then click the yellow "Proceed to checkout" button at the bottom If you accidentally clicked twice, you may remove the item using the red x symbol

|          |                                    | Product         | Price   | Quantity | Subtotal      |
|----------|------------------------------------|-----------------|---------|----------|---------------|
| ×        | ONE TIME<br>DONATION<br>asy amount | Donate to klpac | RM10.00 | 1        | RM10.00       |
| Coupon ( | Apply coupon                       |                 |         |          | Update basket |

View other donations

RM10.00 **RM10.00** 

**Proceed to checkout** 

### Key in your details & contacts as well as your preferred payment option and click the yellow "Make payment" button. (This example is for a Visa credit card and FPX transaction)

| Billing details              |             | Additional information                          |                                              |
|------------------------------|-------------|-------------------------------------------------|----------------------------------------------|
| First name *                 | Last name * | Remarks (optional)                              |                                              |
|                              |             | Do let us know whether you wish to be anonymous |                                              |
| Company name (optional)      |             |                                                 |                                              |
|                              |             |                                                 |                                              |
| Street address *             |             |                                                 |                                              |
| House number and street name |             |                                                 |                                              |
| Country *                    |             |                                                 |                                              |
| Select a country / region    | *           |                                                 | o iPay88 boyes                               |
| Phone *                      |             |                                                 |                                              |
|                              |             |                                                 |                                              |
| Email address *              |             |                                                 | Make a payment using your Credit/Debit card. |
|                              |             |                                                 | Payment Type *                               |
| Date of Birth (optional)     |             |                                                 | VISA                                         |
| 01-01-2019                   |             |                                                 | MasterCard                                   |
| □ Create an account?         |             |                                                 | O BMaytank 2u                                |
| Create account password *    |             |                                                 | ALLIANCE BANK (Personal)                     |
| Password                     | *           |                                                 | AmBank Group                                 |
| Your order                   |             |                                                 | RHB Mow                                      |
| Projects you wish to support |             | Amount to be donated                            |                                              |
| Donate to klpac $\times 1$   |             | RM10.00                                         | CIMB Clicks                                  |
| Subtotal                     |             | RM10.00                                         | AFFINBANK                                    |
| Total                        |             | RM10.00                                         |                                              |

Note: 2.9% of the donated amount will be used to pay Ipay88 as admin fee

Make payment

# **Step 5** Final check! If it's all good click "Pay via iPay88" to proceed to pay

| ORDER NUMBER: | DATE:          | TOTAL:      |
|---------------|----------------|-------------|
| <b>9851</b>   | 17th June 2021 | <b>RM10</b> |

Thank you for your order, please click the button below to pay with iPay88.

Pay via iPay88 Cancel order & restore cart

# PAYMENT METHOD: **iPay88**

#### Key in your credit card or debit card details OR

Simple, Convenient, Secure,

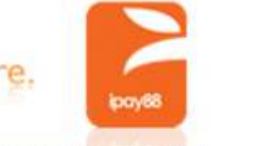

\*iPay88 is Online Payment Service provided by Mobile88.Com Sdn. Bhd.

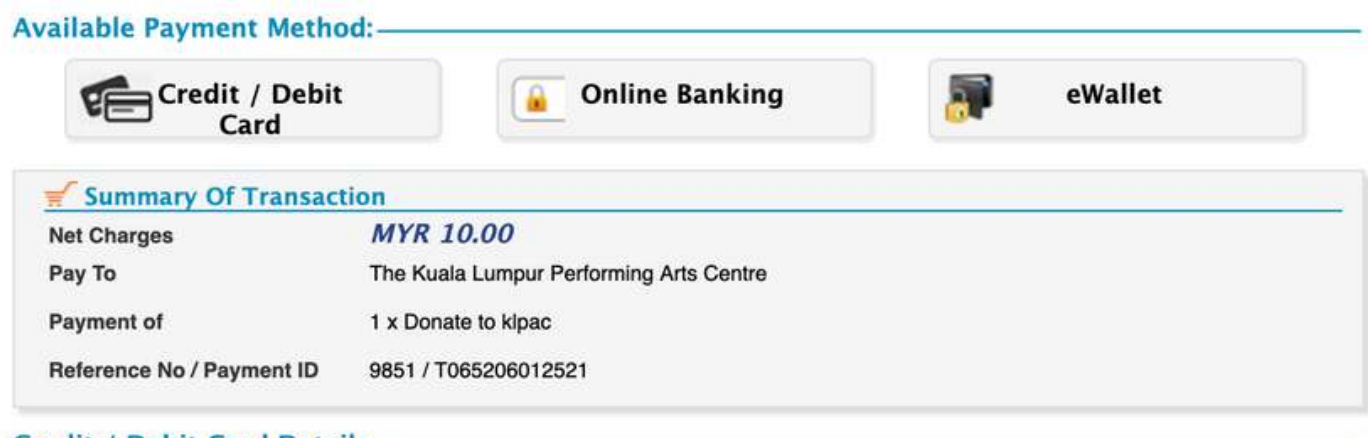

**Available Payment M** 

Internet Banking

Individual Account

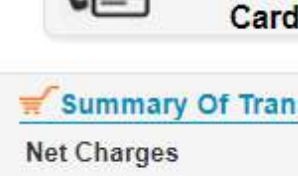

#### Credit / Debit Card Details

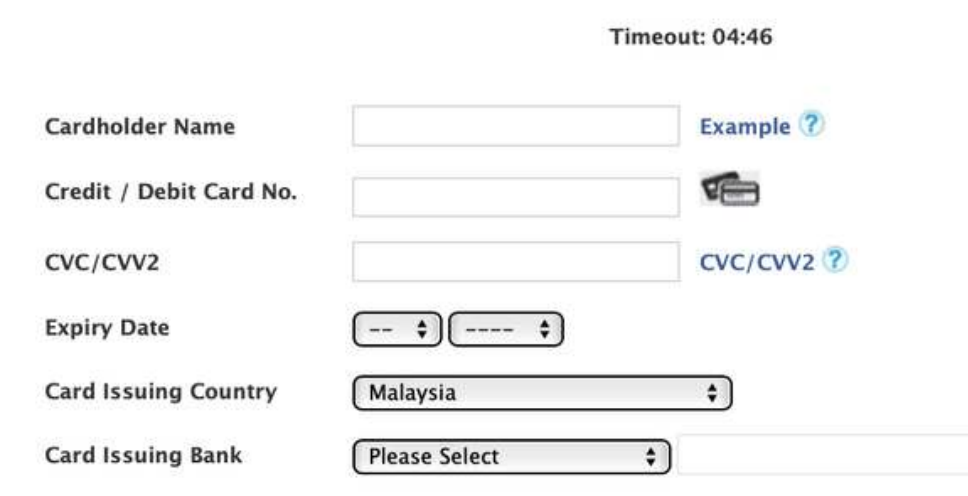

- I authorize iPay88 (M) Sdn Bhd to debit the above net charges from my credit / debit card and I have read & agreed to

#### iPay88 Privacy Statement.

Note: "IPAY88.COM-ECOM" will be shown on your credit / debit card statement

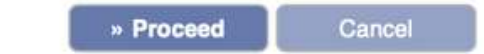

#### **Or Checkout With**

Buy with **G** Pay

### If using FPX, select your individual account

| Credit / Debit<br>Card                  | Online Banking eWallet                                 |
|-----------------------------------------|--------------------------------------------------------|
| Summary Of Transaction                  | 1                                                      |
| Net Charges                             | MYR 5.00                                               |
| Рау То                                  | The Kuala Lumpur Performing Arts Centre                |
| Payment of                              | 1 x Donate to klpac                                    |
| Reference <mark>N</mark> o / Payment ID | 9857 / T065210559921                                   |
| ernet Banking                           | <b>(</b>                                               |
|                                         | Timeout: 04:51                                         |
| Individual Account                      |                                                        |
| Select Bank 🗸                           |                                                        |
| By Clicking on the "Proceed"            | button below, you agree to FPX's Terms and Conditions. |
|                                         |                                                        |
|                                         | » Proceed Cancel                                       |
|                                         |                                                        |

**Click "Send OTP" Check your mobile phone for the 6 digit OTP** Key in 6 digit OTP and click "Submit" If you did not receive your OTP, click "Resend OTP"

OR

Cancel

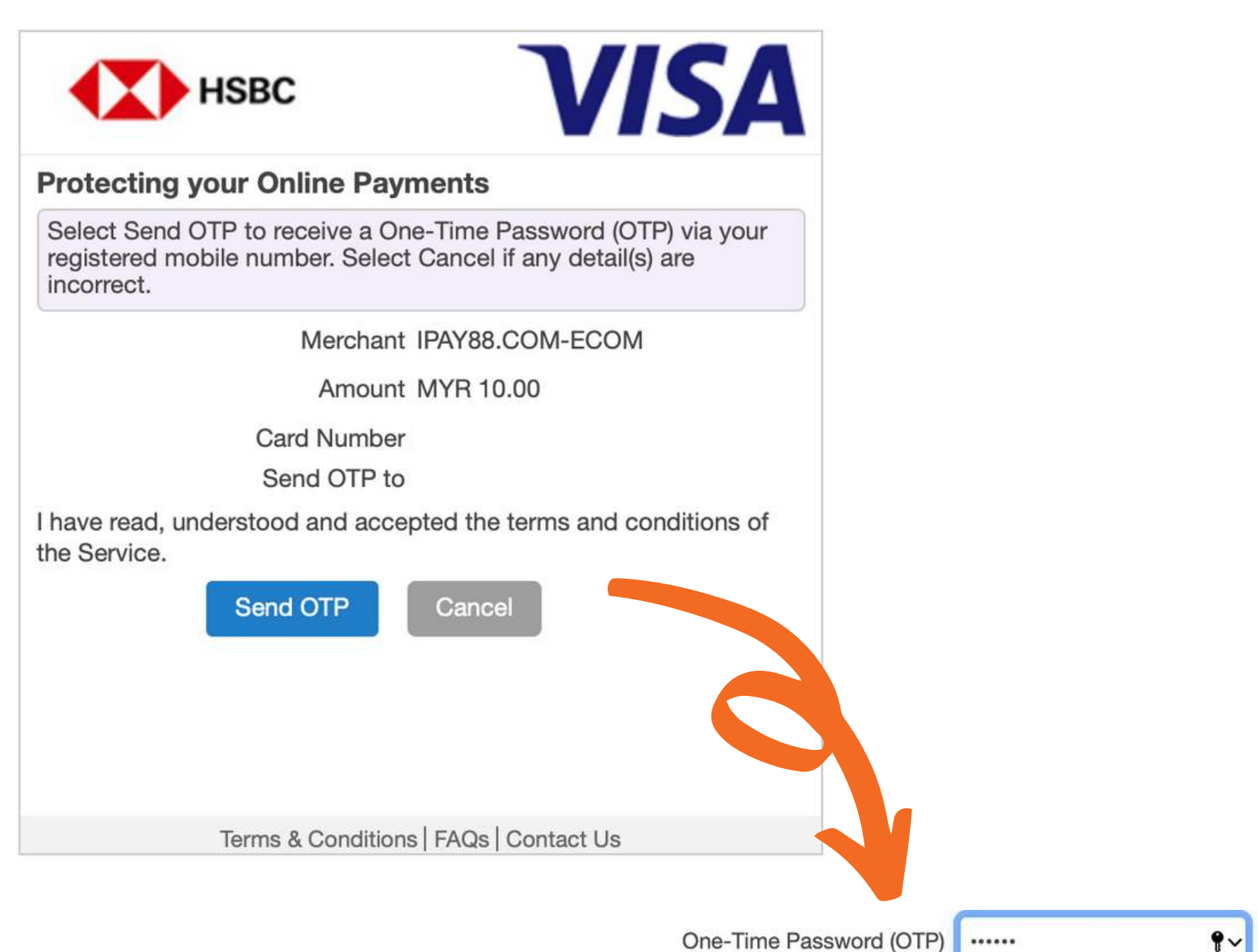

Submit

## Login to your bank account Verify your payment **Request for TAC** Key in your TAC number received via SMS **Click "confirm"**

| <b>\$</b> FPX                                                                                                    |  |  |
|----------------------------------------------------------------------------------------------------|--|--|
| Timeout in 03:50                                                                                                    |  |  |
| Step 2 of 3                                                                                                    |  |  |
| From account: 112148300320 SA<br>Merchant Name: IPAY88 (M) SDN BHD (CCA)<br>Payment Reference: T065229904221<br>FPX Transaction ID: 2106171105100389<br>Amount: RM1.00<br>Fee Amount: RM0.00<br>SMS TAC () Request for TAC |  |  |
| Register for Secure2u to enjoy stronger security<br>for your online banking.<br>Learn more here                                                                                                    |  |  |
| Confirm Go back Cancel                                                                                                    |  |  |

# **Step 8** You're done! You should be able to see your donation details. You will also receive an e-mail from iPay88 and also klpac.

Thank you. Your order has been received.

| ORDER NUMBER: | DATE:          | TOTAL:         | PAYMENT METHOD: |
|---------------|----------------|----------------|-----------------|
| 9851          | 17th June 2021 | <b>RM10.00</b> | iPay88          |

#### Order details

| Product             | Total   |
|---------------------|---------|
| Donate to klpac × 1 | RM10.00 |
| Subtotal:           | RM10.00 |
| Payment method:     | iPay88  |
| Total:              | RM10.00 |

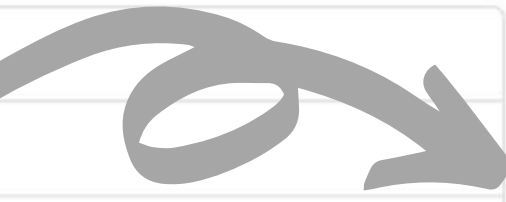

### Thank you for your order

#### Hi

Just to let you know — we've received your order , and it is now being processed:

#### [Order (17th June 2021)

| Product         | Quantity | Price   |
|-----------------|----------|---------|
| Donate to klpac | 1        | RM10.00 |
| Subtotal:       |          | RM10.00 |
| Payment method: |          | iPay88  |
| Total:          |          | RM10.00 |

# THAT'S IT. YOU'RE DONE!